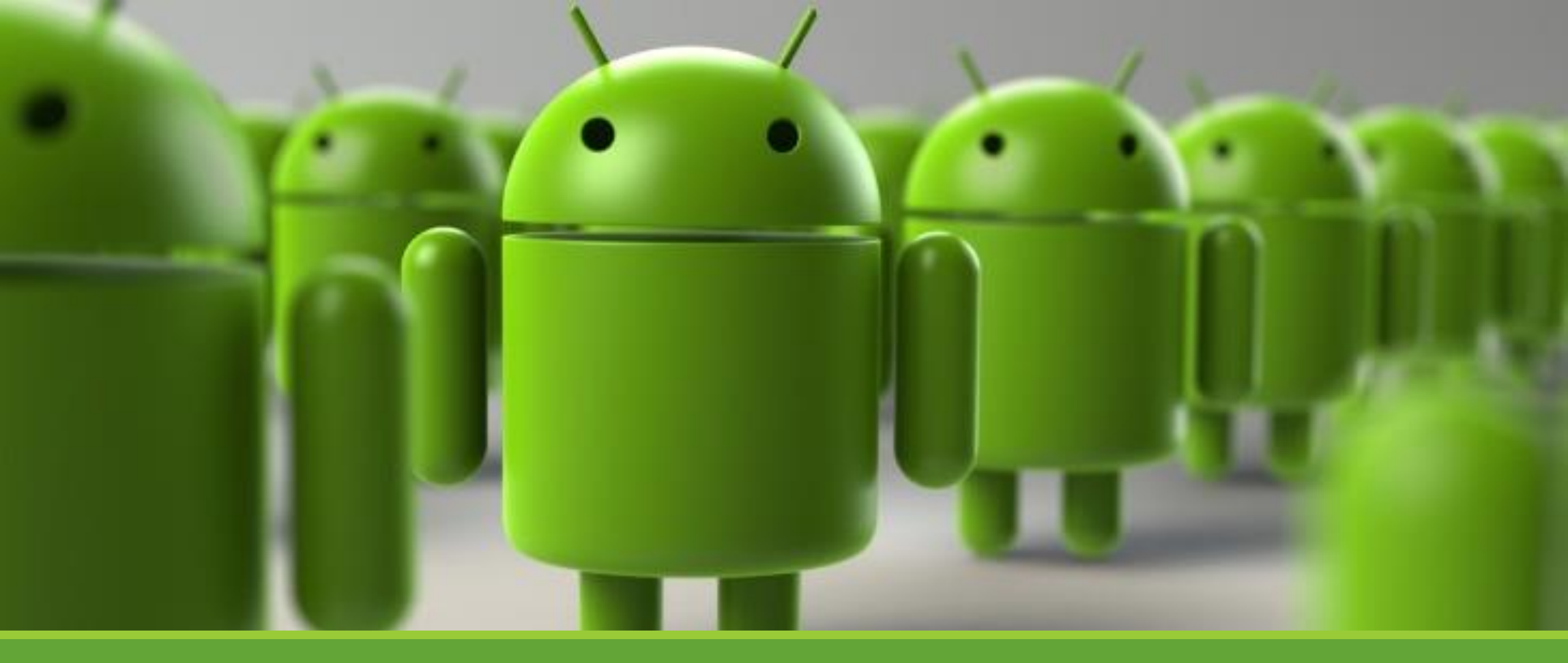

## Lab 1 – Introduction to Android & Hello World Example

2022/9/12

| Name                       | Internal codename        | Version number(s) | API level | Initial stable release date |
|----------------------------|--------------------------|-------------------|-----------|-----------------------------|
| Android 1.0                | _                        | 1.0               | 1         | September 23, 2008          |
| Android 1.1                | Petit Four               | 1.1               | 2         | February 9, 2009            |
| Android Cupcake            | Cupcake                  | 1.5               | 3         | April 27, 2009              |
| Android Donut              | Donut                    | 1.6               | 4         | September 15, 2009          |
| Android Eclair             | Eclair                   | 2.0 - 2.1         | 5 – 7     | October 27, 2009            |
| Android Froyo              | Froyo                    | 2.2 – 2.2.3       | 8         | May 20, 2010                |
| Android Gingerbread        | Gingerbread              | 2.3 – 2.3.7       | 9 – 10    | December 6, 2010            |
| Android Honeycomb          | Honeycomb                | 3.0 - 3.2.6       | 11 - 13   | February 22, 2011           |
| Android Ice Cream Sandwich | Ice Cream Sandwich       | 4.0 - 4.0.4       | 14 – 15   | October 18, 2011            |
| Android Jelly Bean         | Jelly Bean               | 4.1 - 4.1.2       | 16        | July 9, 2012                |
| Android KitKat             | Key Lime Pie             | 4.4 – 4.4W.2      | 19 – 20   | October 31, 2013            |
| Android Lollipop           | Lemon Meringue Pie       | 5.0 - 5.1.1       | 21 – 22   | November 4, 2014            |
| Android Marshmallow        | Macadamia Nut Cookie     | 6.0-6.0.1         | 23        | October 2, 2015             |
| Android Nougat             | New York Cheesecake      | 7.0 - 7.1.2       | 24 – 25   | August 22, 2016             |
| Android Oreo               | Oatmeal Cookie           | 8.0-8.1           | 26 – 27   | August 21, 2017             |
| Android Pie                | Pistachio Ice Cream      | 9                 | 28        | August 6, 2018              |
| Android 10                 | Quince Tart              | 10                | 29        | September 3, 2019           |
| Android 11                 | Red Velvet Cake          | 11                | 30        | September 8, 2020           |
| Android 12 – Android 12L   | Snow Cone – Snow Cone v2 | 12 – 12.1         | 31 - 32   | October 4, 2021             |
| Android 13                 | Tiramisu                 | 13                | 33        | August 15, 2022             |

Android versions history

#### References: https://en.wikipedia.org/wiki/Android\_version\_history

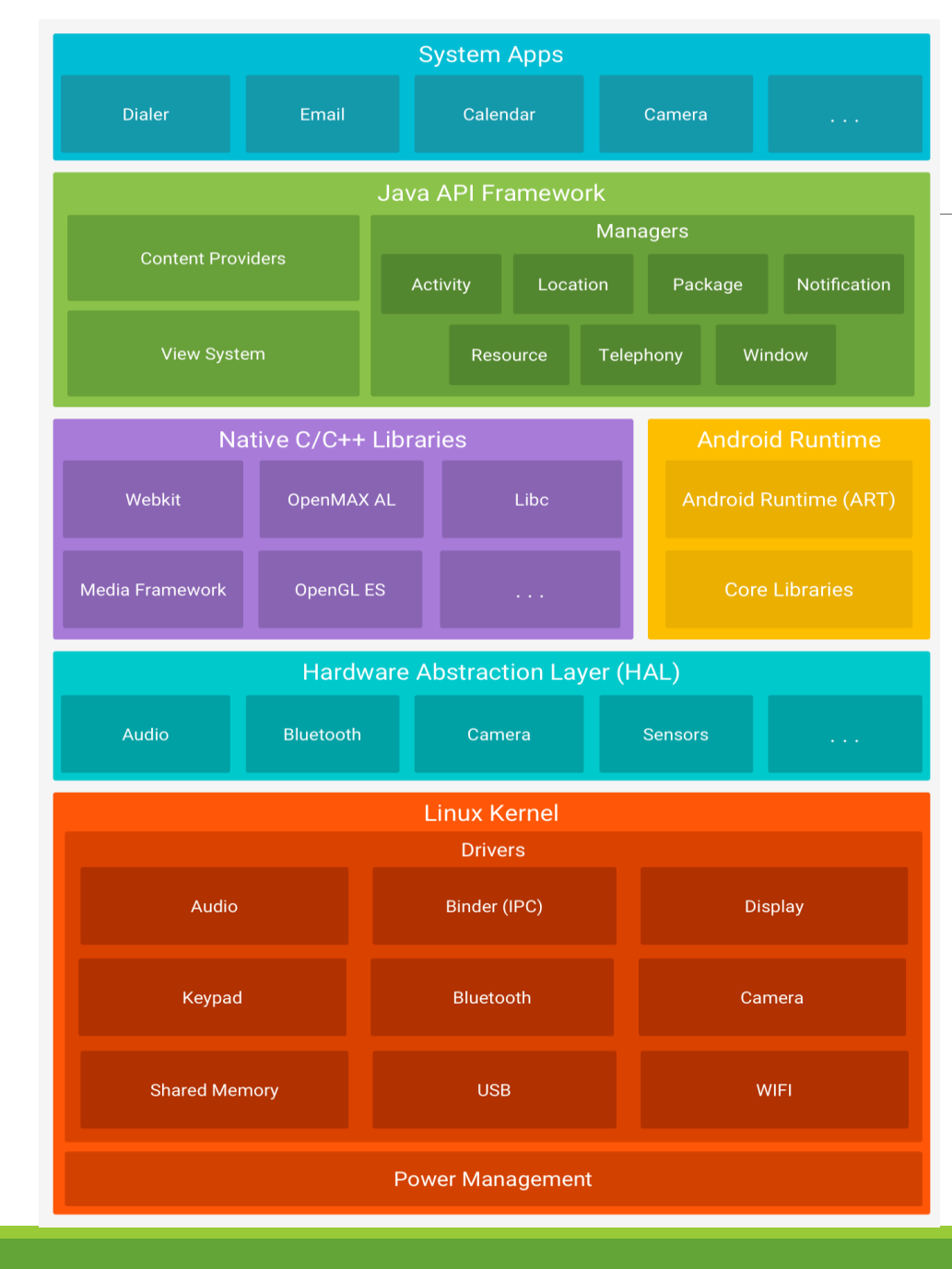

## Platform Architecture

- Linux Kernel
- Hardware Abstraction Layer (HAL)
- Android Runtime (ART)
- Native C/C++ Libraries
- Java API Framework
  - View System
  - ✤ Resource Manager
  - Notification Manager
  - Activity Manager
  - Content Providers

#### References: https://developer.android.com/guide/platform

## New Android Language: Kotlin

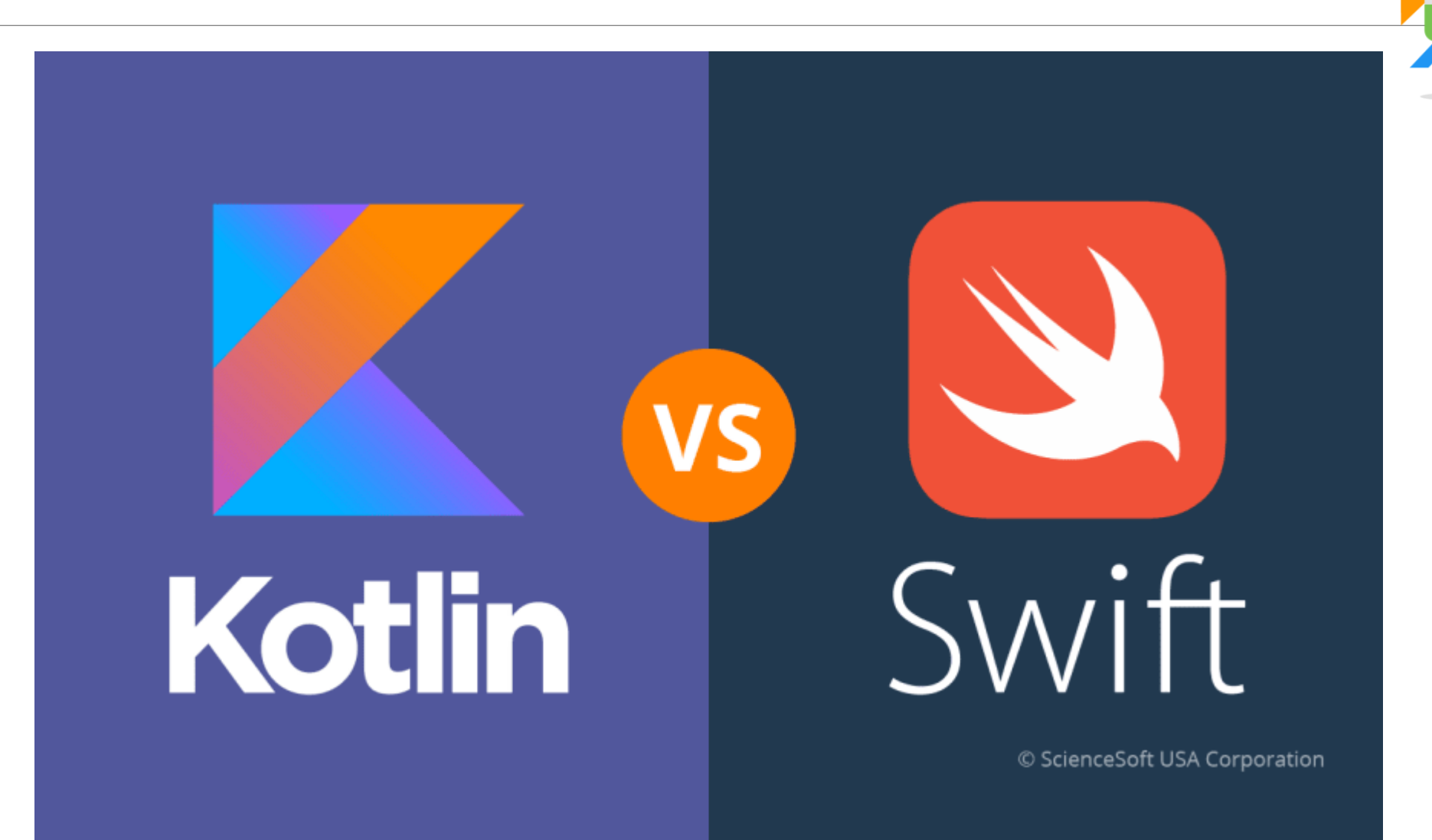

## **Application Fundamentals**

- The Android operating system is a multi-user Linux system
- By default, the system assigns each app a unique Linux user ID
- Each process has its own virtual machine (VM)
- Every app runs in its own Linux process

## APP Components

| Activities          | Handle UI and interact with user<br>Ex: A photo app calls an email app to share photos |
|---------------------|----------------------------------------------------------------------------------------|
| Services            | Run background process<br>Ex: Music playback                                           |
| Broadcast Receivers | Receive system events<br>Ex: Alarm, battery low,                                       |
| Content Providers   | Manage APP data<br>Ex: SQLite database                                                 |

### Recommended app architecture

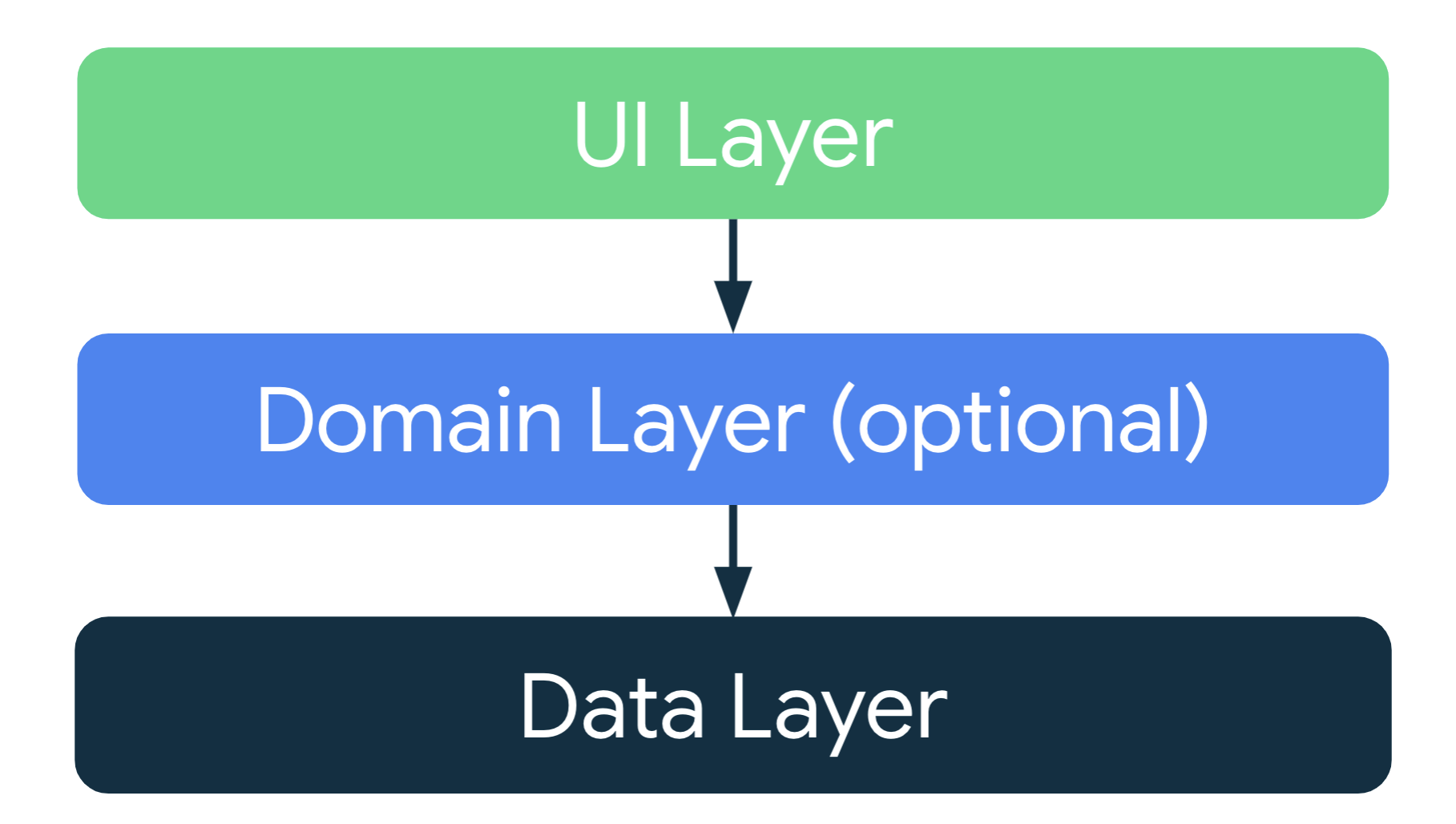

References: https://developer.android.com/topic/architecture

## Activities

- Activity enables one app to invoke another app
- One screen, one activity
- Use **Intent** to communicate

### Services

- Running in background
- Create a background service
- Send work requests to a service
- Report work status
- Bound services

## **Broadcast Receivers**

- Send or receive broadcast messages from the Android system and other Android apps
- Publish-subscribe design pattern
- Messages are wrapped in **Intent**

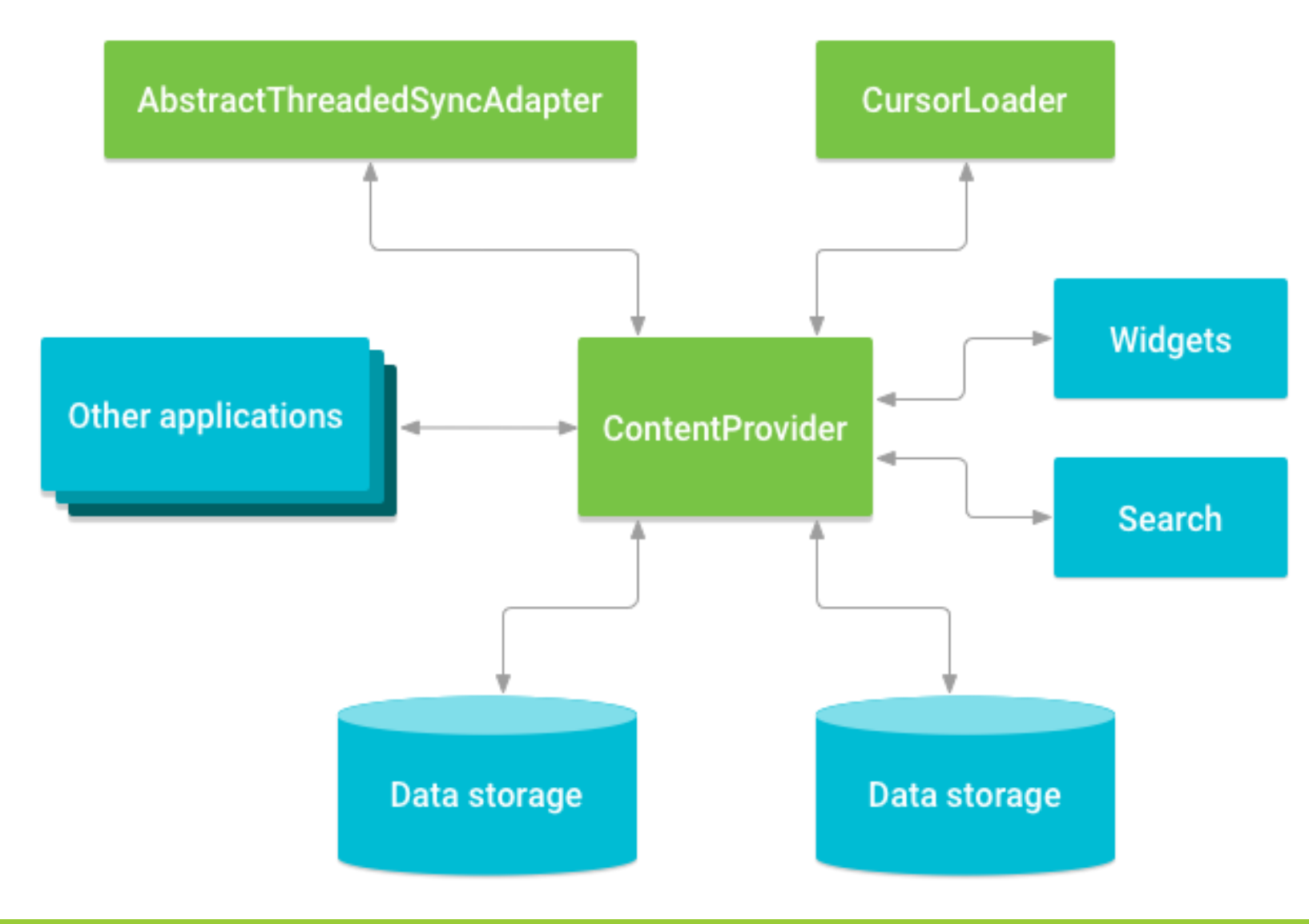

## Content Providers

- Sharing data with other apps
- Sending data to a widget
- Returning custom search suggestions through the search framework using <u>SearchRecentSuggestionsProvider</u>
- Synchronizing application data with your server using an implementation of <u>AbstractThreadedSyncAdapter</u>
- Loading data in your UI using a <u>CursorLoader</u>

#### References: https://developer.android.com/guide/topics/providers/content-provider-basics

## Intent and Intent Filters

- A message object used to invoke other components
- Starting an activity
- Starting a service
- Delivering a broadcast
- Explicit intents and implicit intents

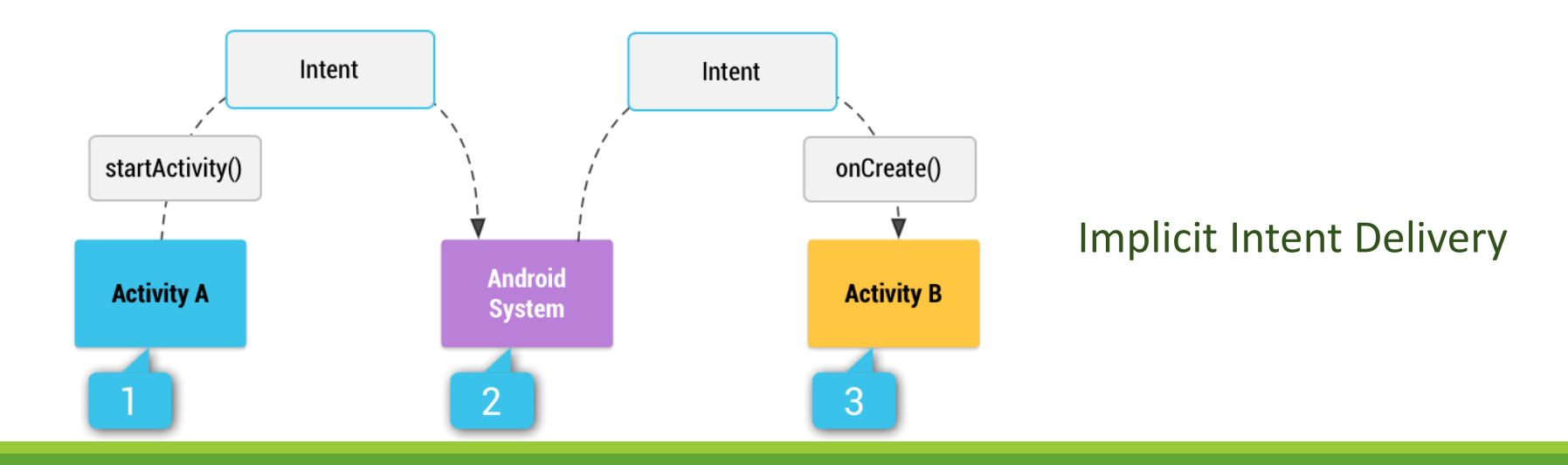

References: https://developer.android.com/guide/components/intents-filters#java

## Other Components

| Fragments | Represent a behavior or a portion of user interface in an Activity      |
|-----------|-------------------------------------------------------------------------|
| Views     | UI elements that are drawn onscreen including buttons, lists forms etc. |
| Layouts   | View hierarchies that control screen format and appearance of the views |
| Intents   | Messages wiring components together                                     |
| Resources | External elements, such as strings, constants and drawable pictures     |
| Manifest  | Configuration file for the application                                  |

## Android Jetpack

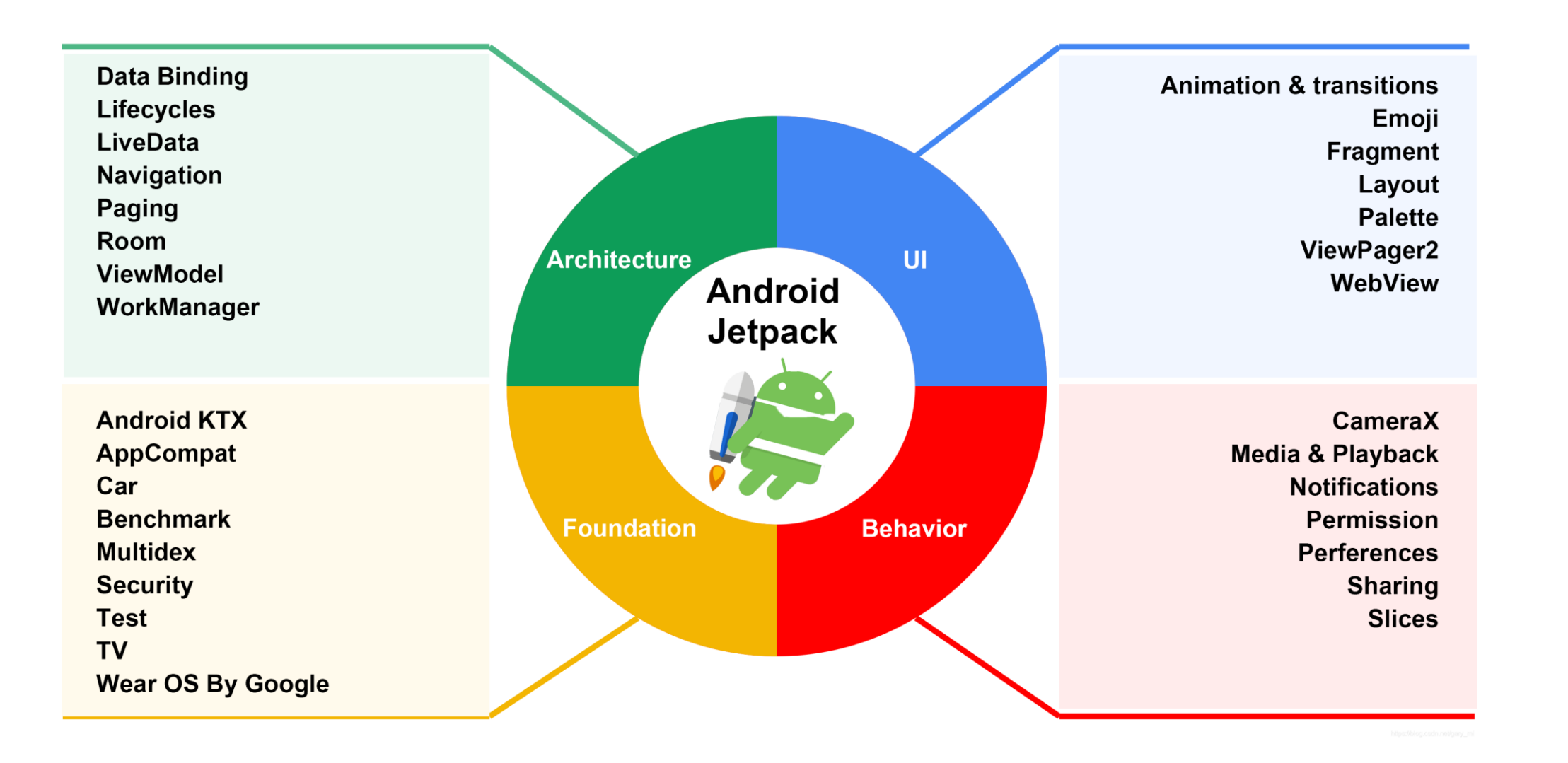

Start Jetpack: https://developer.android.google.cn/jetpack/

## Install Android Studio

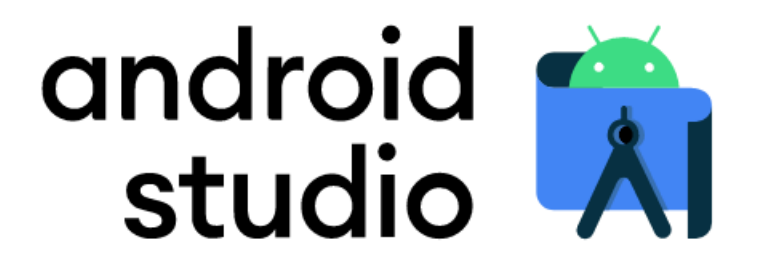

Android Studio provides the fastest tools for building apps on every type of Android device.

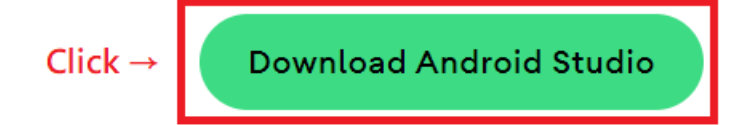

Android Studio Chipmunk | 2021.2.1 Patch 2 for Windows 64-bit (929 MiB)

Download options

**Release notes** 

Download Android Studio: https://developer.android.com/studio

## Android Studio

| 🐱 Welcome to Android Studio (Ad             | ministrator)                                                                                                    |  |
|---------------------------------------------|----------------------------------------------------------------------------------------------------|--|
| Android Studio<br>Chipmunk   2021.2.1 Patch | Color theme                                                                                                    |  |
| Projects                                    | IntelliJ Light 明亮                                                                                                    |  |
| Customize                                   | Darcula     黑暗       High contrast     高對比                                                                              |  |
| Plugins                                     | IDE font: 12 💌                                                                                                    |  |
| Learn Android Studio                        | Adjust colors for red-green vision deficiency How it works<br>Requires restart. For protanopia and deuteranopia. Keymap |  |
|                                             | Windows  Configure                                                                                                    |  |
|                                             | Import Settings                                                                                                    |  |
|                                             | All settings                                                                                                    |  |
|                                             |                                                                                                    |  |
|                                             |                                                                                                    |  |
|                                             |                                                                                                    |  |

- Choose the color theme you want
- Click "All settings" to check plugin version

## Check Android SDK version

| Ă Settings                                                              |                                                                                                 |                                  |                 | ×                    |
|-------------------------------------------------------------------------|-------------------------------------------------------------------------------------------------|----------------------------------|-----------------|----------------------|
|                                                                         | Appearance & Behavior > System Settings > Android                                               | I SDK                            |                 |                      |
| X Appearance & Pobavier                                                 | Manager for the Andreid SDK and Teels used by the IDE                                           |                                  |                 |                      |
|                                                                         | Manager for the Android SDK and Tools used by the IDE                                           |                                  |                 |                      |
| Appearance                                                              | Android SDK Location: C:\Users\USER\AppData\Local\A                                             | ndroid\Sdk                       | Edit            | Optimize disk space  |
| Menus and Toolbars                                                      |                                                                                                 |                                  |                 |                      |
| ✓ System Settings                                                       |                                                                                                 |                                  |                 |                      |
| HTTP Proxy                                                              | Each Android SDK Platform package includes the Androi                                           | d platform and sources pertainin | ig to an API le | evel                 |
| Data Sharing                                                            | by default. Once installed, the IDE will automatically check display individual SDK components. | c for updates. Check "show packa | ige details" t  | 5                    |
| Date Formats                                                            |                                                                                                 | API Level                        | Revision        | Status               |
| Updates                                                                 | Android TiramisuPrivacySandbox Preview                                                          | TiramisuPrivacySandbox           |                 | Not installed        |
| Process Elevation                                                       | Android API 33                                                                                  | 33                               |                 | Not installed        |
| Passwords                                                               | Android API 32 (Sv2)                                                                            | 32                               | 1               | Not installed        |
| Android SDK                                                             | Android 12.0 (S)                                                                                |                                  |                 | Installed            |
|                                                                         | Android 11.0 (R)                                                                                | 30                               |                 | Not installed        |
| Memory Settings                                                         | Android 10.0 (Q)                                                                                | 29                               |                 | Not installed        |
| File Colors                                                             | Android 9.0 (Pie)                                                                               | 28                               |                 | Not installed        |
| Scopes 🛛                                                                | Android 8.1 (Oreo)                                                                              | 27                               |                 | Not installed        |
| Notifications                                                           | Android 8.0 (Oreo)                                                                              | 20                               |                 | Not installed        |
| Quick Lists                                                             | Android 7.0 (Nougat)                                                                            | 23                               |                 | Not installed        |
| Path Variables                                                          | Android 6.0 (Marshmallow)                                                                       | 23                               |                 | Not installed        |
| Kouman                                                                  | Android 5.1 (Lollipop)                                                                          | 22                               |                 | Not installed        |
|                                                                         | Android 5.0 (Lollipop)                                                                          | 21                               |                 | Not installed        |
| > Editor                                                                | Android 4.4W (KitKat Wear)                                                                      | 20                               |                 | Not installed        |
| Plugins                                                                 | Android 4.4 (KitKat)                                                                            | 19                               |                 | Not installed        |
| > Version Control                                                       | Android 4.3 (Jelly Bean)                                                                        | 18                               |                 | Not installed        |
| > Build, Execution, Deployment                                          | Android 4.2 (Jelly Bean)                                                                        | 17                               |                 | Not installed        |
| <ul> <li>&gt; Languages &amp; Frameworks</li> <li>&gt; Tools</li> </ul> |                                                                                                 | 🗹 Hide Obsolete Pa               | ackages 🗌       | Show Package Details |
| ? Project-level settings will be a                                      |                                                                                                 |                                  | ок              | Cancel Apply         |

- Go to Appearance & Behavior →
   System Settings → Android SDK
- Android SDK version should be 12 (API level 31)

## Check Android SDK Build-Tools version

| 🞽 Settings                     |         |                                                                         |                 |             | ×                          |
|--------------------------------|---------|-------------------------------------------------------------------------|-----------------|-------------|----------------------------|
|                                | Appeara | nce & Behavior > System Settings > Android SDK                          |                 |             |                            |
|                                |         |                                                                         |                 |             |                            |
| ✓ Appearance & Behavior        | Manager | for the Android SDK and Tools used by the IDE                           |                 |             |                            |
| Appearance                     | Android | SDK Location: C:\Users\USER\AppData\Local\Android\Sdk                   |                 |             | Optimize disk space        |
| Menus and Toolbars             |         |                                                                         |                 |             |                            |
| ✓ System Settings              | SDK PI  | attorms SDK Tools SDK Update Sites                                      |                 |             |                            |
| HTTP Proxy                     | Below a | are the available SDK developer tools. Once installed, the IDE will aut | omatically chec | k for updat |                            |
| Data Sharing                   | Check " | show package details" to display available versions of an SDK Tool.     |                 |             |                            |
| Date Formats                   |         | Name                                                                    | Ve              | ersion      | Status                     |
|                                |         | Android SDK Build-Tools 33                                              |                 |             |                            |
| Updates                        |         | NDK (Side by side)                                                      |                 |             | Not Installed              |
| Process Elevation              |         | Android SDK Command-line Tools (latest)                                 |                 |             | Not Installed              |
| Passwords                      |         | CMake                                                                   |                 |             | Not Installed              |
| Android SDK                    |         | Android Auto API Simulators                                             |                 |             | Not installed              |
| Memory Settings                |         | Android Auto Desktop Head Unit Emulator                                 | 1.1             |             | Not installed              |
| File Colore                    |         | Android Emulator                                                        | 31.             | .3.10       | Installed                  |
| File Colors                    |         | Android Emulator Hypervisor Driver for AMD Processors (Inst             | aller) 1.8      | .0          | Not installed              |
| Scopes                         |         | Android SDK Fieldom-Tools                                               | 33              | .0.3        | Installed                  |
| Notifications                  |         | Google Play APK Expansion library                                       | 20              |             | Installed<br>Not installed |
| Quick Lists                    |         | Google Play Instant Development SDK                                     | 19              | 0           | Not installed              |
| Path Variables                 |         | Google Play Licensing Library                                           |                 |             | Not installed              |
| Keyman                         |         | Google Play services                                                    | 49              |             | Not installed              |
|                                |         | Google USB Driver                                                       | 13              |             | Not installed              |
| > Editor                       |         | 🔲 Google Web Driver                                                     |                 |             | Not installed              |
| Plugins                        |         | Intel x86 Emulator Accelerator (HAXM installer)                         | 7.6             | .5          | Installed                  |
| > Version Control              |         | Layout Inspector image server for API 29-30                             |                 |             | Not installed              |
| > Build, Execution, Deployment |         | Layout Inspector image server for API 31 and T                          |                 |             | Not installed              |
| > Languages & Frameworks       |         | ✓ Hi                                                                    | de Obsolete Pa  | kages 🗌     | Show Package Details       |
| > Tools                        |         |                                                                         |                 |             |                            |
|                                |         |                                                                         |                 |             |                            |
| Project-level settings will be |         |                                                                         | 0               |             | Cancel Apply               |

- You can choose to click "Show Package Details to select a specific version
- Please check the box to install these SDK Tools

## Create an Android Project

| 🐱 Welcome to Android Studio (               | Administrator)          |                               |                 |       |      | × |
|---------------------------------------------|-------------------------|-------------------------------|-----------------|-------|------|---|
| Android Studio<br>Chipmunk   2021.2.1 Patch |                         |                               |                 |       |      |   |
| Projects                                    |                         |                               |                 |       |      |   |
| Customize                                   | Welcome to Ar           | ndroid Studic                 | o (Admin        | nistr | ator | ) |
| Plugins                                     |                         | e a new project to start from | n scratch.      |       |      |   |
| Learn Android Studio                        | Open exis               | ting project from disk or ve  | ersion control. |       |      |   |
|                                             | <b>H</b><br>New Project | Open                          | Get from VCS    |       |      |   |
|                                             |                         |                               |                 |       |      |   |
|                                             |                         | More Actions 🗸                |                 |       |      |   |
|                                             |                         |                               |                 |       |      |   |
|                                             |                         |                               |                 |       |      |   |
|                                             |                         |                               |                 |       |      |   |
| *                                           |                         |                               |                 |       |      |   |

### • Click New Project

## Create an Android Project (Cont.)

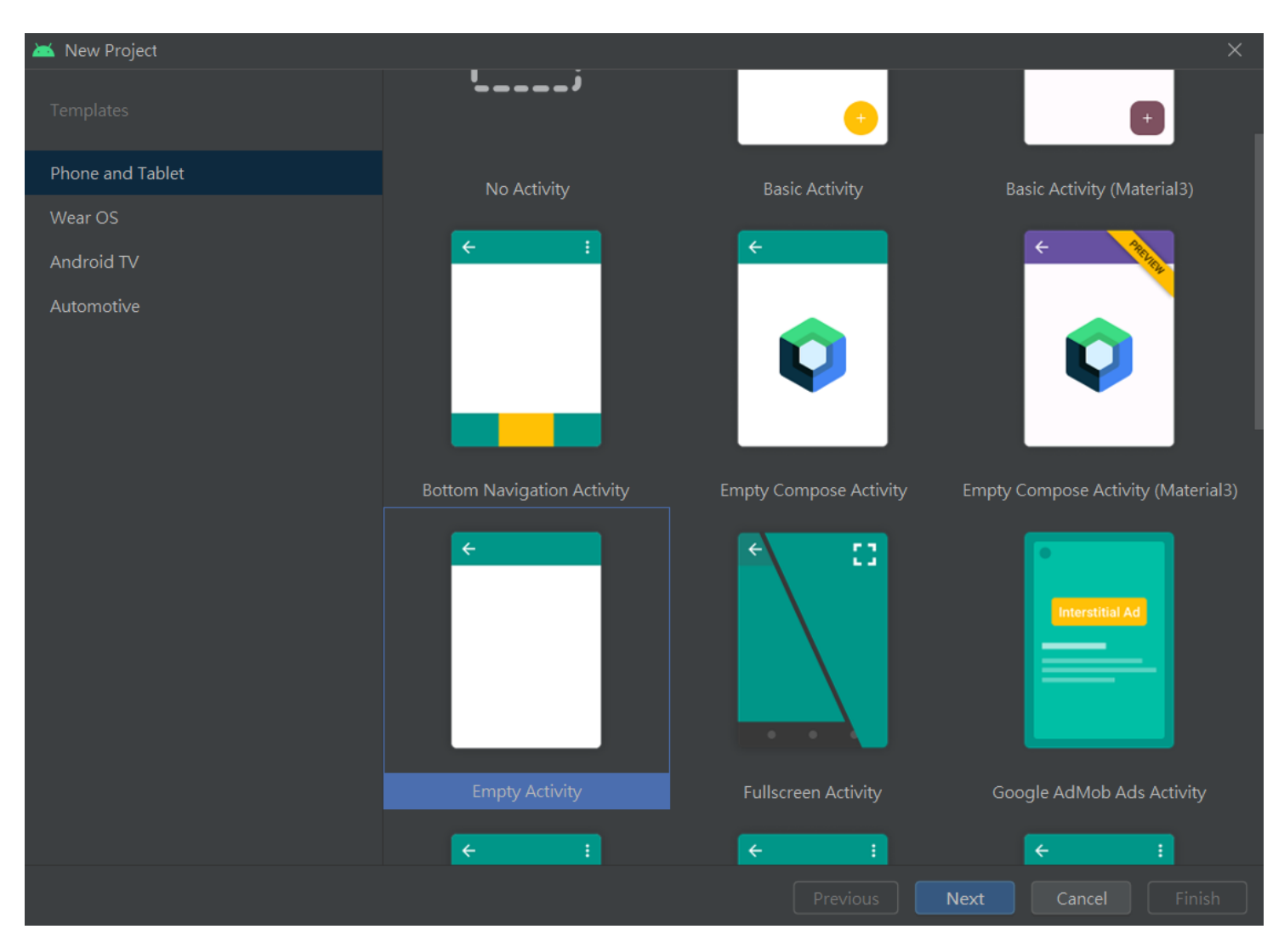

- Choose "Empty Activity"
- Click "Next"

## Create an Android Project (Cont.)

| 🛋 New P | roject           |                                                                                                    |          |        |     |      |
|---------|------------------|----------------------------------------------------------------------------------------------------|----------|--------|-----|------|
|         | Empty Activity   |                                                                                                    |          |        |     |      |
|         | Creates a new en | npty activity                                                                                                    |          |        |     |      |
|         | Name             | Lab1                                                                                                    |          |        |     |      |
|         | Package name     | com.lab1.helloworld                                                                                               |          |        |     |      |
|         | Save location    | C:\Users\USER\Desktop\Lab1                                                                                        |          |        |     |      |
|         | Language         | Java                                                                                                    |          |        | -   |      |
|         | Minimum SDK      | API 23: Android 6.0 (Marshmallow)                                                                                 |          |        |     |      |
|         |                  | <ul> <li>Your app will run on approximately 96.2% of devices.</li> <li>Help me choose</li> </ul>                  |          |        |     |      |
|         |                  | Using legacy android.support libraries will prevent you from using the latest Play Services and Jetpack libraries |          |        |     |      |
|         |                  |                                                                                                    |          |        |     |      |
|         |                  |                                                                                                    |          |        |     |      |
|         |                  |                                                                                                    |          |        |     |      |
|         |                  |                                                                                                    | Previous | Cancel | Fin | nish |

- Remember the "Save location" you set
- Language choose "Java"
- Click "Finish"

## Project Files

- app > java > com.lab1.helloworld > MainActivity
- app > res > layout > activity\_main.xml
- app > manifests > AndroidManifest.xml
- Gradle Scripts > build.gradle

| Lab1 $ angle$ ap | op 👌 🗬 build.gradle                      |                |   |             |         |            |              |                   |          |              |               |        | 🔺 app 🔻 |
|------------------|------------------------------------------|----------------|---|-------------|---------|------------|--------------|-------------------|----------|--------------|---------------|--------|---------|
| ត្រូ 🔺 Ar        | droid 🔻                                  | ⊕ Ξ            | ¥ | <b>\$</b> - | 🗕 🗬 bui | ld.gradle  | e (:app) 🛛   | ᡖ activity_mair   | n.xml ×  | 🕒 MainAc     | tivity.java × |        |         |
| 2<br>- 🗸 📭 (     | арр                                      |                |   |             | You ca  | n use the  | e Project St | ructure dialog to | view and | edit your pi | oject config  | uratio | n       |
| ~                | manifests                                |                |   |             |         | ⇔plug      | jins {       |                   |          |              |               |        |         |
|                  | iava                                     |                |   |             |         |            | id 'com      | .android.app      | licatio  | n '          |               |        |         |
| 5 5              | <ul> <li>com.lab1.helloworld</li> </ul>  |                |   |             |         | <b></b> }  |              |                   |          |              |               |        |         |
| -                | G MainActivity                           |                |   |             |         |            |              |                   |          |              |               |        |         |
|                  | com.lab1.helloworld (a                   |                |   |             |         | andr       | 01d <b>{</b> |                   |          |              |               |        |         |
| ັກ<br>=          | Com.lab1.helloworld (te                  |                |   |             |         |            | compile      | Sdk 32            |          |              |               |        |         |
|                  | res<br>drawabla                          |                |   |             |         |            |              |                   |          |              |               |        |         |
|                  |                                          |                |   |             | 8       | ₽ <b>=</b> | default      | Config ┨          |          |              |               |        |         |
|                  | - activity main yml                      |                |   |             |         |            | app          | licationId "      | com.lab  | 1.hellow     | orld"         |        |         |
| •                |                                          |                |   |             |         |            | min          | Sdk 23            |          |              |               |        |         |
|                  | > D values                               |                |   |             |         |            | tar          | getSdk 32         |          |              |               |        |         |
|                  |                                          |                |   |             |         |            | ver          | sionCode 1        |          |              |               |        |         |
| ~ ~              | Gradle Scripts                           |                |   |             |         |            | ver          | sionName "1.      | 0"       |              |               |        |         |
|                  | 😭 build.gradle (Project: Lab1            |                |   |             |         |            |              |                   |          |              |               |        |         |
|                  | 😭 build.gradle (Module: Lab              | 1.app)         |   |             | 15      |            | tes          | tInstrumenta      | tionRun  | ner "and     | roidx.te      | st.ru  | unner.A |
|                  | 🖥 gradle-wrapper.properties              | Gradle (Gradle |   |             |         |            | }            |                   |          |              |               |        |         |
|                  | 🚪 proguard-rules.pro (ProGu              | uard Rule      |   | ab1.ap      | p) 17   |            |              |                   |          |              |               |        |         |
|                  | <b>gradle.properties</b> (Project        | Propertie      |   |             |         |            | buildTy      | pes {             |          |              |               |        |         |
|                  | <b>e settings.gradle</b> (Project Se     | ttings)        |   |             |         |            | rel          | ease <b>{</b>     |          |              |               |        |         |
|                  | <mark> local.properties</mark> (SDK Loca | tion)          |   |             | 20      |            |              | minifvEnabl       | ed fals  | е            |               |        |         |

## build.gradle

|   | Lal    | b1 〉app 〉🗬 build.gradle                                                         |                  |             |         |                         |                                      | <u>s</u>                  | 🔺 app 🤻  |
|---|--------|---------------------------------------------------------------------------------|------------------|-------------|---------|-------------------------|--------------------------------------|---------------------------|----------|
|   | ject   | 🔺 Android 🔻                                                                     | ⊕ <u>₹</u> ₹     | <b>\$</b> - | 🗬 build | l.gradle (:app) $	imes$ | ᡖ activity_main.xml 🛛 🧿              | MainActivity.java $	imes$ |          |
|   | Pro    | 🗠 📑 арр                                                                         |                  |             | You can | use the Project St      | -<br>tructure dialog to view and edi | t your project configurat | ion      |
| ł |        | manifests AndroidManifest.xml                                                   |                  |             |         | plugins {               |                                      |                           |          |
|   | icture | 🗸 🖿 java                                                                        |                  |             |         | id 'com                 | .android.application'                |                           |          |
|   | , Stru | ✓ I com.lab1.helloworld                                                         |                  |             |         | ∃}                      |                                      |                           | _        |
|   |        | C MainActivity                                                                  |                  |             |         | ∃android <b>{</b>       |                                      |                           |          |
|   | iger   | <ul> <li>Com.lab1.helloworld (all</li> <li>Com.lab1.helloworld (tell</li> </ul> |                  |             |         | compile                 | Sdk 32                               |                           |          |
|   | Mana   | ✓ ► res                                                                         |                  |             |         |                         |                                      |                           |          |
|   | urce   | > 🗖 drawable                                                                    |                  |             | 8       | 🚽 💡 default             | Config {                             |                           |          |
|   | Reso   | Iayout                                                                          |                  |             |         | app                     | licationId "com.lab1.                | helloworld"               |          |
|   | î      | > i mipmap                                                                      |                  |             |         | min                     | Sdk 23                               |                           |          |
|   |        | > 🗖 values                                                                      |                  |             |         | tar                     | getSdk 32                            |                           |          |
|   |        | > 🗖 xml                                                                         |                  |             |         | Ver                     | sioncode 1<br>sionName "1 0"         |                           |          |
|   |        | <ul> <li>Gradle Scripts</li> <li>huild gradle (Project: Lab1)</li> </ul>        |                  |             |         | Ver                     | STOUNDING T'O                        |                           |          |
|   |        | w build.gradle (Project. Lab1)                                                  | 1.app)           |             |         | tes                     | tInstrumentationRunne                | <b>r</b> "androidx.test.  | runner.A |
|   |        | gradle-wrapper.properties                                                       | (Gradle Versio   |             |         | <b>↓</b> }              |                                      |                           |          |
|   |        | 🚦 proguard-rules.pro (ProGu                                                     | iard Rules for L | ab1.app)    |         |                         |                                      |                           |          |
|   |        | gradle.properties (Project F                                                    | Properties)      |             |         | buildTy                 | pes {                                |                           |          |
|   |        | local.properties (SDK Locat                                                     | tion)            |             |         | rel                     | ease {                               |                           |          |
|   |        |                                                                                 |                  |             | 20      |                         | minifvEnabled false                  |                           |          |

• minSdk (lowest possible) <= targetSdk == compileSdk (latest SDK) <= build-Tools Version (latest Build-Tools)

## Dependencies

 If a dependency has a tilde, a newer version of the dependency is available

|   | <b>R</b> | L.    | Û.     | Q   | ≎ |       |       |        |   |
|---|----------|-------|--------|-----|---|-------|-------|--------|---|
| ▶ | Run      | Anyt  | hing.  |     |   |       |       |        |   |
|   | Proj     | ect S | tructu | ıre |   | trl+A | lt+Sh | nift+S | 5 |

| 2            | Project Structure |                        |                                |                           | ×                    |
|--------------|-------------------|------------------------|--------------------------------|---------------------------|----------------------|
| <del>~</del> |                   | Modules —              | Declared Dependencies          |                           | Resolved Depen 🛨 🛛 🗕 |
|              | Project           | + -                    | + -                            |                           | > 🖿 debug            |
|              | SDK Location      | <all modules=""></all> | Dependency                     | Configuration             | ゝ 🖿 debugAndroidTest |
|              | Variables         |                        | IIIII appcompat:1.3.0          | implementation            | > debugUnitTest      |
|              |                   |                        | IIII constraintlayout:2.0.4    | implementation            | > 🖿 release          |
| ,            | Modules           |                        | IIIII espresso-core:3.4.0      | androidTestImplementation | > 🖿 releaseUnitTest  |
|              | Dependencies      |                        | IIIII junit:1.1.3              | androidTestImplementation |                      |
|              | Build Variants    |                        | IIII junit:4.13.2              | testImplementation        |                      |
|              |                   |                        | IIII material:1.4.0            | implementation            |                      |
|              | Suggestions 3     |                        |                                |                           |                      |
|              |                   |                        | ▼ Details                      |                           |                      |
|              |                   |                        |                                | to - l                    |                      |
|              |                   |                        | Group ID: com.google.android.n | naterial                  |                      |
|              |                   |                        | Artiactivanie. material        |                           |                      |
|              |                   |                        | Requested Version: 1.4.0       |                           |                      |
|              |                   |                        | Configuration: implementation  | ▼                         |                      |
|              |                   |                        |                                |                           |                      |
|              |                   |                        | ▼ ± Update                     |                           |                      |
|              |                   |                        |                                | ОК                        | Cancel Apply         |

## Run Your App

- On real device (Your phone)
  - Enable USB debugging
  - Settings  $\rightarrow$  System  $\rightarrow$  About Phone  $\rightarrow$  Build number (CLICK 7 TIMES)
  - Developer options -> USB Debugging (Allow)
  - 🔹 Click Run 👂

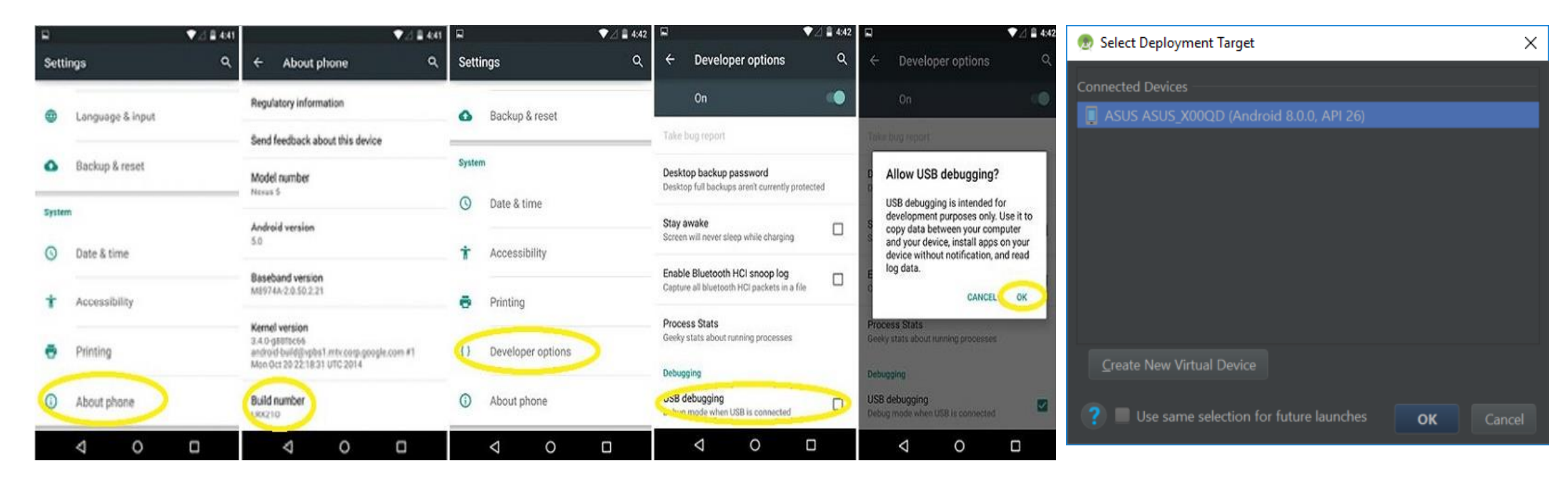

References: https://developer.android.com/studio/run/device

## Create Android Virtual Device

### Click Device Manager

| Too               | ols VC <u>S W</u> indow <u>H</u> elp Lab1                                                                         | - MainActivity.java [Lab1.app.main] - /                        | Ad | Iministrator |      |           |  |          |     |     |   |    |
|-------------------|----------------------------------------------------------------------------------------------------|----------------------------------------------------------------|----|--------------|------|-----------|--|----------|-----|-----|---|----|
|                   | Tasks & Contexts                                                                                                  | ·                                                              |    | 🔺 app 🔻      | No D | Devices 🔻 |  | <b>ě</b> | G ( | · 💰 | R | Q. |
|                   | IDE Scripting Console<br>Generate Java <u>D</u> oc                                                                | y.java ×                                                       |    |              |      |           |  |          |     |     |   |    |
| G                 | XML Actions XML Actions XML Actions XMarkdown Converter XML Schell Console<br>Groovy Console<br>Cling XML Actions | ity extends AppCompatActi                                      | vi | ity {        |      |           |  |          |     |     |   |    |
| K                 | Kotlin X                                                                                                    |                                                                |    |              |      |           |  |          |     |     |   |    |
| <b>.</b>          | Device Manager<br>SDK Manager                                                                                     | <pre>reate(Bundle savedInstanc<br/>(savedInstanceState);</pre> | eS | State) {     |      |           |  |          |     |     |   |    |
| •                 | Resource Manager                                                                                                  | (Playout activity main):                                       |    |              |      |           |  |          |     |     |   |    |
| ≔                 | Troubleshoot Device Connections                                                                                   | (K. Layoot. activity_main),                                    |    |              |      |           |  |          |     |     |   |    |
| cə<br><u>&gt;</u> | App Links Assistant<br>Firebase                                                                                   |                                                                |    |              |      |           |  |          |     |     |   |    |
| Ľą                | Layout Inspector<br>AGP Upgrade Assistant                                                                         |                                                                |    |              |      |           |  |          |     |     |   |    |

## Create Android Virtual Device (Cont.)

- Click "Create Device"
- Select a device  $\rightarrow$  Next

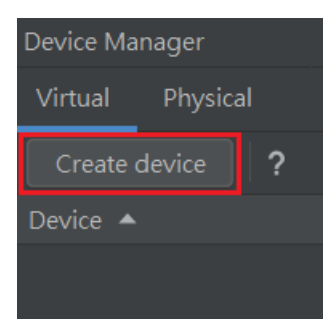

| Virtual Device Cor | nfiguration         | e              |       |         |         |     |             |                 | ×            |
|--------------------|---------------------|----------------|-------|---------|---------|-----|-------------|-----------------|--------------|
| Choose a devi      | ice definition      |                |       |         |         |     |             |                 |              |
|                    |                     |                |       |         |         | Г   | n Pixel 4   |                 |              |
| Category           |                     |                |       |         | Density |     |             |                 |              |
| TV                 | Resizable           |                | 6.0"  | 1080x23 | 420dpi  |     | — 1080px —  |                 |              |
| Phone              | Pixel XL            |                | 5.5"  | 1440x25 | 560dpi  | l ſ |             | Size: large     |              |
| Wear OS            | Pixel 5             |                | 6.0"  | 1080x23 | 440dpi  |     |             | Density: 440dpi |              |
| Tablet             | Pixel 4a            |                | 5.8"  | 1080x23 | 440dpi  |     | 5.7" 2280px |                 |              |
| Automotive         | Pixel 4 XL          |                |       | 1440x30 | 560dpi  |     |             |                 |              |
|                    | Pixel 4             | ⊳              |       |         |         |     |             |                 |              |
|                    | Pixel 3a XL         |                | 6.0"  | 1080x21 | 400dpi  |     |             |                 |              |
|                    | Pixel 3a            | ⊳              | 5.6"  | 1080x22 | 440dpi  |     |             |                 |              |
|                    |                     |                |       | 1440x29 | 560dpi  |     |             |                 |              |
|                    |                     | ⊳              | 5.46" | 1080x21 | 440dpi  |     |             |                 |              |
|                    |                     |                |       |         |         |     |             |                 |              |
| New Hardware       | Profile Import Hard | lware Profiles |       |         | C       |     |             |                 | Clone Device |
|                    |                     |                |       |         |         |     |             |                 |              |
|                    |                     |                |       |         |         |     |             |                 |              |
| ?                  |                     |                |       |         |         |     |             | Next            |              |

## Download System Image

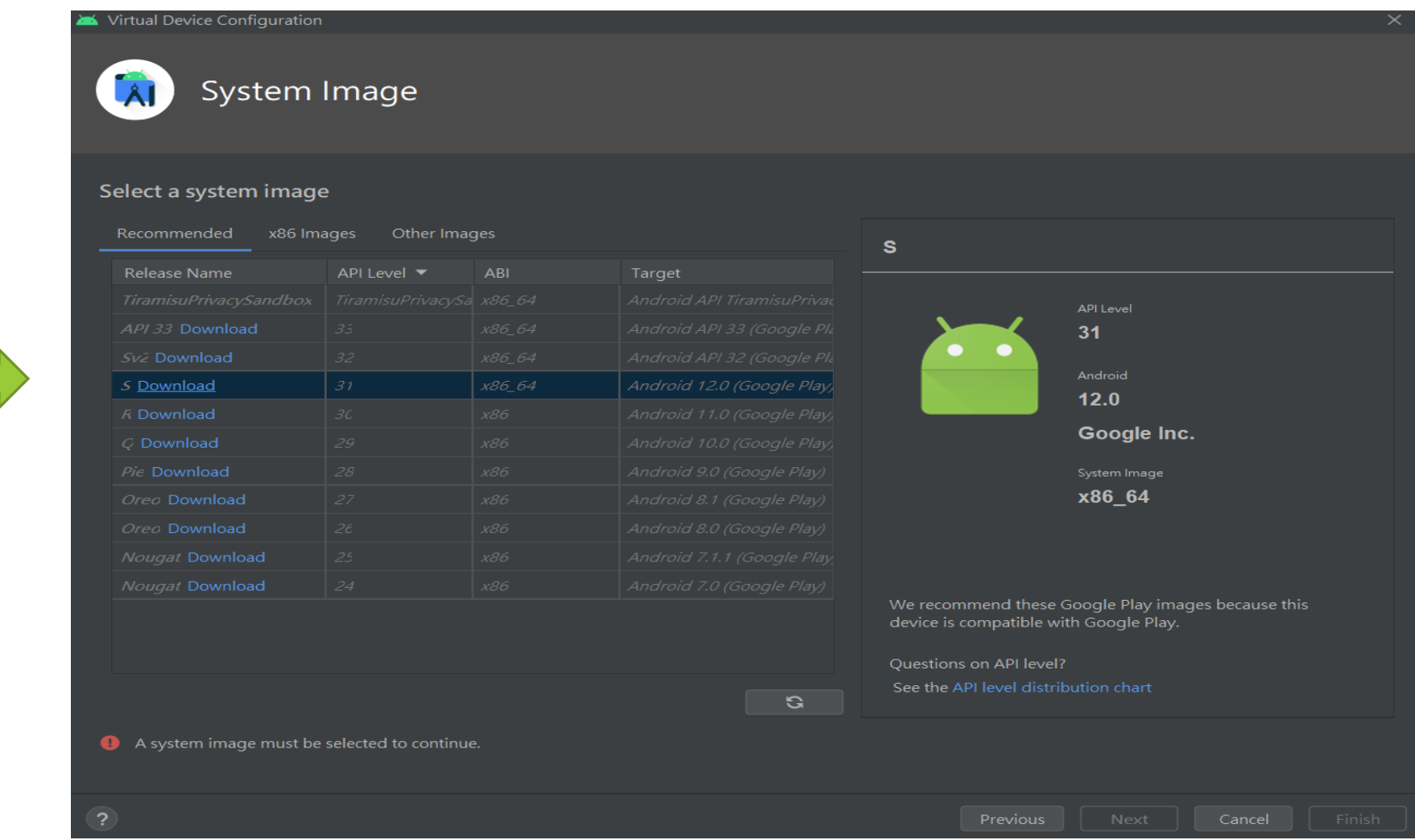

### Click Download

# Today's Assignment

## Simple Text Sending APP

- Create a layout that includes a text box and a button
- Sending the content of the text box to another activity

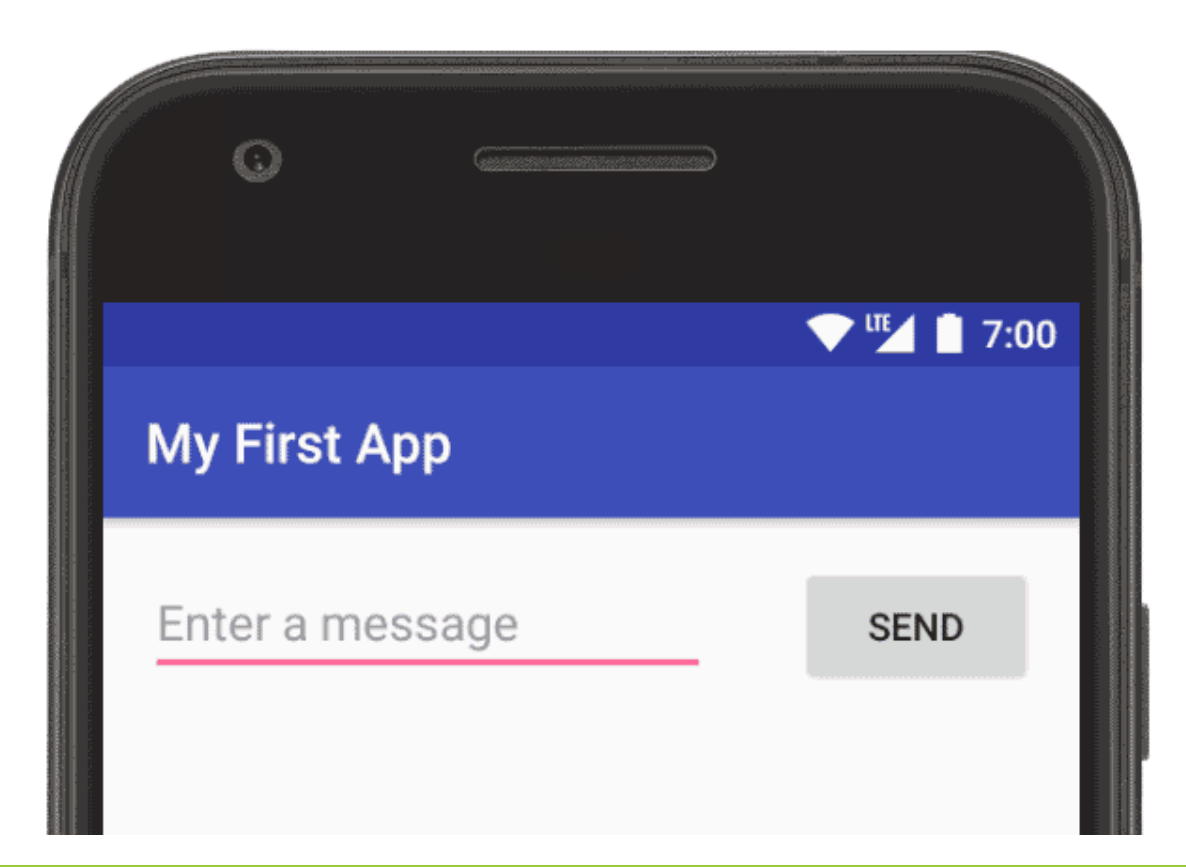

https://developer.android.com/training/basics/firstapp/building-ui

## Hierarchy of Layouts

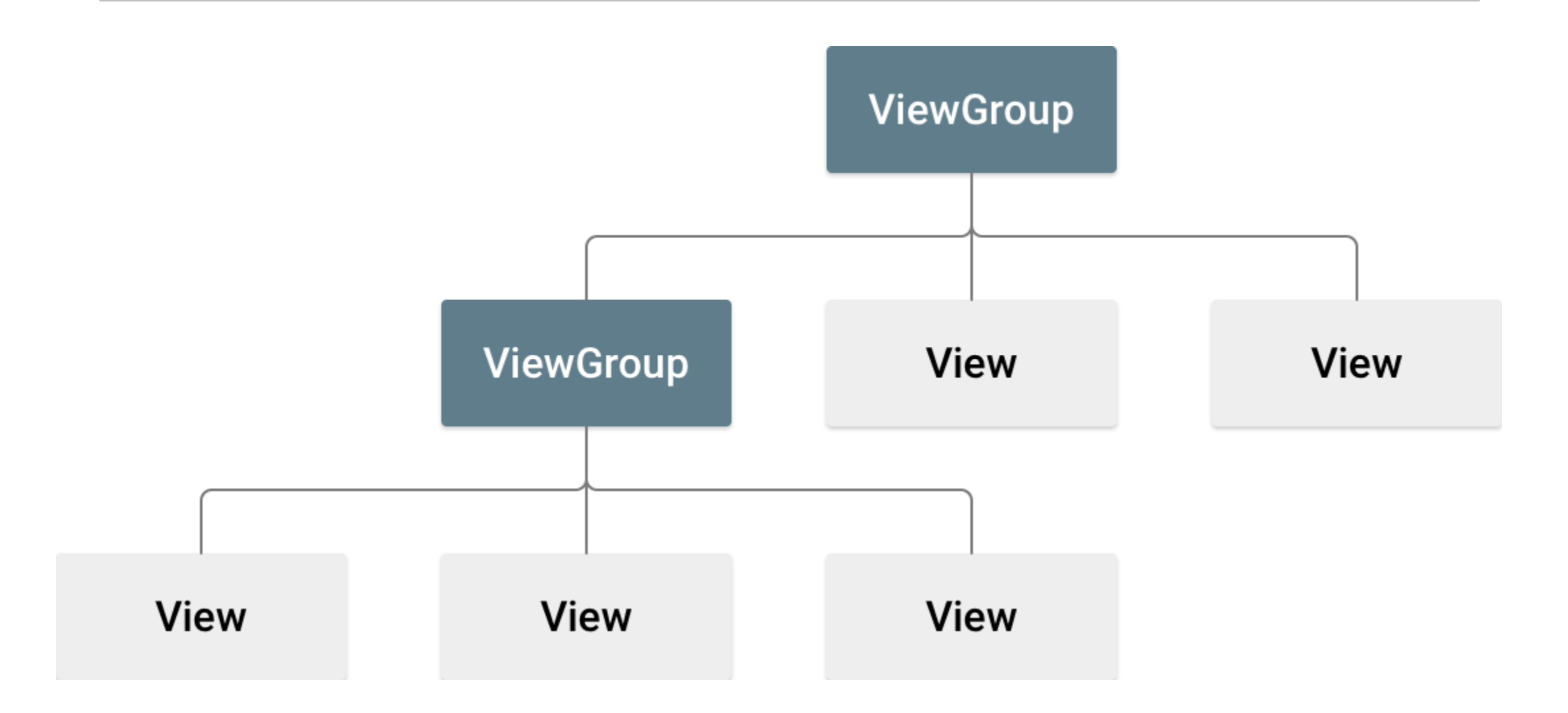

| *                                     | <u> </u>                                                                                                    | n <u>T</u> ools VC <u>S</u> <u>W</u> indow <u>H</u> elp Lab1 - Translations Editor [Lab1] -                                                                                                    | Adm | ninistrator    |                    |                     |      |          | -        |            | ×                       |  |
|---------------------------------------|----------------------------------------------------------------------------------------------------|----------------------------------------------------------------------------------------------------|-----|----------------|--------------------|---------------------|------|----------|----------|------------|-------------------------|--|
| La                                    | b1 $ angle$ .idea $ angle$ modules $ angle$ app $ angle$ $igodold{S}$ Translations Editor                                                                                                    |                                                                                                    |     | 🔺 app 🔻        | 📮 Pixel 4 API 31 🔻 | <b>e</b> , <b>ö</b> | 71 🖏 | - A      | ng 🔽 🐧   | Q          | ¢ 🖪                     |  |
| ject                                  | 🛎 Android 👻 🛛 😌 🚊 😤 🗰 —                                                                                                    | 🚓 activity_main.xml 🗵 🏭 strings.xml 🛛 🔇 Translations Editor                                                                                                    |     | 📀 MainActivity |                    |                     |      |          |          |            | R                       |  |
| 🔭 Resource Manager 💼 Structure 📑 Proj | <ul> <li>Imanifests</li> <li>Imanifests</li> <li>Java</li> <li>Imanifests</li> <li>Imanifests</li> <li< td=""><td>+ -        Show All Keys        Show All Locales        S ?         Key       Resource Folder       Untranslatable       Default Value         app_name       app/src/main/res       Hello World         edit_message       app/src/main/res       Enter a message         button_send       app/src/main/res       Send</td><td></td><td></td><td></td><td></td><td></td><td></td><td></td><td></td><td>Gradle 🕒 Device Manager</td><td></td></li<></ul> | + -        Show All Keys        Show All Locales        S ?         Key       Resource Folder       Untranslatable       Default Value         app_name       app/src/main/res       Hello World         edit_message       app/src/main/res       Enter a message         button_send       app/src/main/res       Send |     |                |                    |                     |      |          |          |            | Gradle 🕒 Device Manager |  |
|                                       | <pre> colors.xml  strings.xml     themes (2)</pre>                                                                                                    |                                                                                                    |     |                |                    |                     |      |          |          |            | da<br>D                 |  |
| ¥ Favorite                            |                                                                                                    |                                                                                                    |     |                |                    |                     |      |          |          |            |                         |  |
| 📡 Build Variants                      |                                                                                                    | Key: button_send Default value: Send Translation:                                                                                                    |     |                |                    |                     |      |          |          |            | r 🗗 Emulator            |  |
|                                       | ♥ Version Control                                                                                                    | 📰 Logcat 🍙 Profiler 🔮 App Inspection                                                                                                    |     |                |                    |                     | QE   | vent Log | اتھ Layo | out Inspec | tor                     |  |

## Change UI Strings

- app > res > values > strings.xml
- strings.xml -> <u>Open Editor</u>
- Add Key 🛨
- Add two string pairs (key => value):
  - edit\_message => "Enter a message"
  - button\_send => "Send"

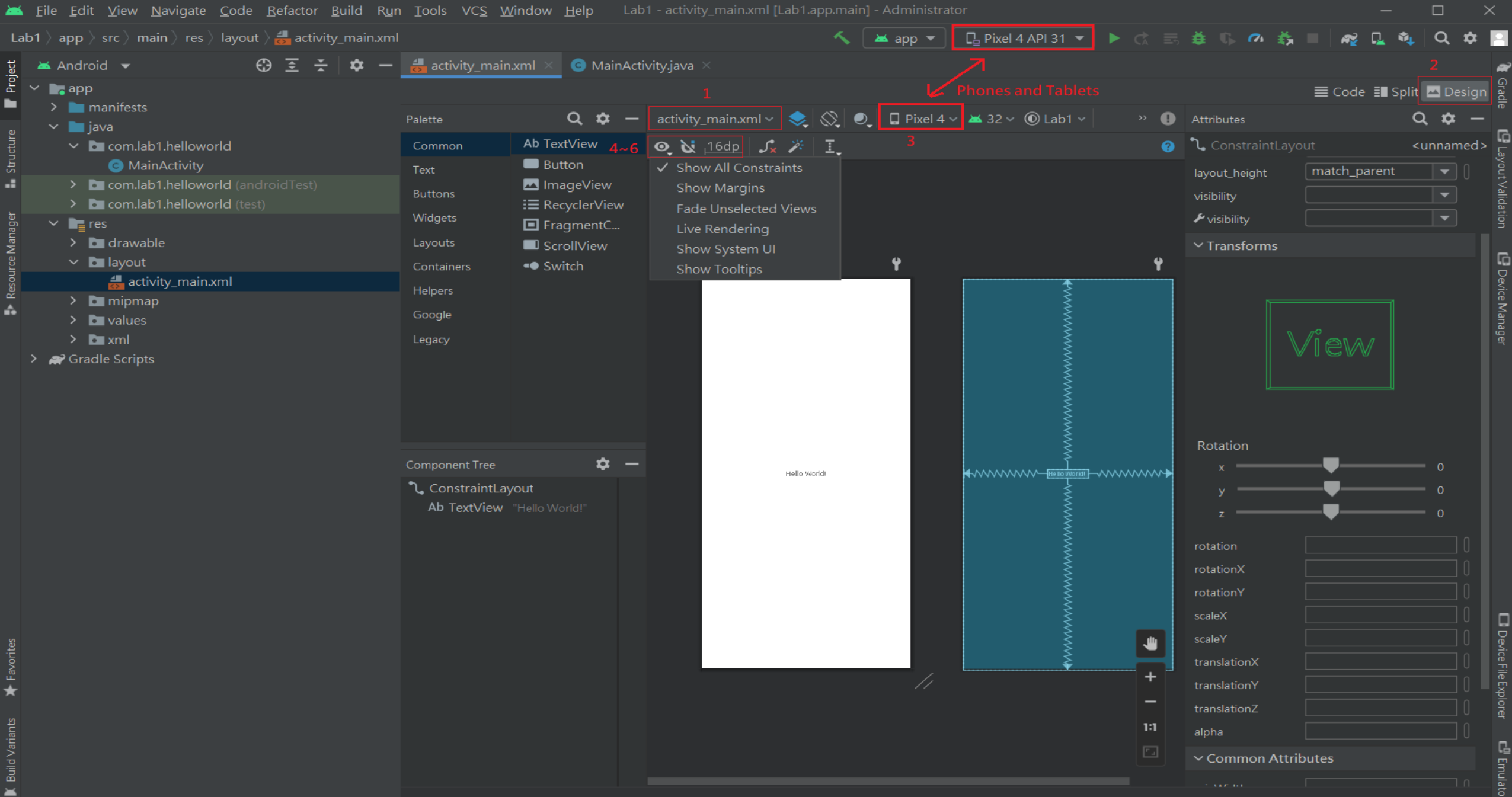

🗜 Version Control 🛛 🗮 TODO 🛛 🖲 Problems 🗖 Terminal 📰 Logcat 🜈 Profiler 🔮 App Inspection

- Drag & drop "PlainText" & "Button"
- Select both PlainText & Button
- Right click -> Chain > Create Horizontal Chain

| Lebi app ic mais res layout devint prairier in antigener in antigener | ۲                       | <u>File Edit View Navigate Code Refactor Build Run</u>                                            | <u>T</u> ools VC <u>S</u> <u>W</u> in | ndow <u>H</u> elp Lab        |                     |            |                |                    |     |              |              |           |                       |        |
|----------------------------------------------------------------------------------------------------|-------------------------|---------------------------------------------------------------------------------------------------|---------------------------------------|------------------------------|---------------------|------------|----------------|--------------------|-----|--------------|--------------|-----------|-----------------------|--------|
| Addick      Addick     Addick      Addick      Addick      Addick      Ad     | Lab                     | 1 $ angle$ app $ angle$ src $ angle$ main $ angle$ res $ angle$ layout $ angle$ activity_main.xml |                                       |                              |                     | <u> </u>   | 🔺 app 🔻        | 📮 Pixel 4 API 31 💌 |     | 🇯 🖏 🧑        | š, 🗉 🛛 🏘     | Q 🔍       | Q 🕈                   |        |
|                                                                                                    | ject                    | 🛎 Android 👻 🛛 😌 🛬 🗼 🗢                                                                             | ᡖ activity_main.xr                    | ml 🗵 🗂 strings.x             | ml 🗵 🕤 Translations | Editor × 📀 | MainActivity.j |                    |     |              |              |           |                       | R      |
| Parts     Q     Q                                                                                                    | Pro                     | The app                                                                                           |                                       |                              |                     |            |                |                    |     |              | <b>≣</b> Cod | e 🔳 Split | 🔤 Design              | Gradle |
| Define the strips     Define the strips     Define the str        |                         | <ul> <li>manifests</li> <li>iava</li> </ul>                                                       | Palette                               | Q 🌣 –                        | activity_main.xml ~ | 📚 🔕 🔍      | 📮 Pixel 4 🗸    | 🞽 32 🗸 🔘 Lab1 🗸    | » 🌗 |              |              | ç         | २ <b>०</b> –          |        |
| Constraint Lyout     Constraint Lyou     Constraint Lyou          |                         | <ul> <li>com.lab1.helloworld</li> </ul>                                                           | Common                                | Button                       | o 🐹 16dp ∫          | ※ 混員 3     | <u> </u>       |                    |     | <b>F</b> 0   |              |           | <multiple></multiple> | _ 10   |
| a contablichterowerdigendigendigendigendigendigendigendigen                                                                                                    |                         | G MainActivity                                                                                    | Text                                  | ImageButton                  |                     |            |                |                    |     | visibility   |              |           |                       |        |
| Image: State of the state of the state                                | 1                       | <ul> <li>com.lab1.helloworld (androidTest)</li> <li>com.lab1 helloworld (test)</li> </ul>         | Buttons                               | ChipGroup                    |                     |            |                |                    |     | 🗲 visibility |              |           |                       |        |
| I dravable       Upporti       O RedicGroup         I dravable       Compare       O RedicGroup         I dravable       O RedicGroup       I dravable         I dravable       Compare       O RedicGroup         I dravable       Compare       O RedicGroup         I dravable       Compare       O RedicGroup         I dravable       Compare       O RedicGroup         I dravable       Compare       O RedicGroup         I dravable       I dravable       I dravable         I dravable       I dravable       I dravable         I dravable       I dravable       I dravable         I dravable       I dravable       I dravable         I dravable       I dravable       I dravable         I dravable       I dravable       I dravable         I dravable       I dravable       I dravable         I dravable       I dravable       I dravable         I dravable       I dravable       I dravable         I dravable       I dravable       I dravable         I dravable       I dravable       I dravable         I dravable       I dravable       I dravable         I dravable       I dravable       I dravable                                                                                                    |                         | <ul> <li>res</li> </ul>                                                                           | Widgets                               | <ul> <li>CheckBox</li> </ul> |                     |            |                |                    |     | ✓ Transforms |              |           |                       |        |
| Image: Statistic main and image: Statistic main and image:            | Man                     | > 🗖 drawable                                                                                      | Layouts                               | 💿 RadioGroup                 |                     |            |                |                    |     |              |              |           |                       |        |
| Constraint Layout     Constraint Layout     Constraint Lay        |                         | ✓ layout                                                                                          | Containers                            | RadioButton                  |                     | ť          |                |                    | ¥   |              |              |           |                       | D      |
| • Divolues       Coope       • Floatingedi.         • String.cml       Uspay       • Floatingedi.         • The themes.cml       Impact (inglift)         • M officiale Scripts       Component Tree         • Constraintlayout       • Constraintlayout         • M officiale Scripts       Constraintlayout         • M officiale Scripts       Constraintlayout         • M officiale Scripts       Constraintlayout         • M officiale Scripts       Constraintlayout         • M officiale Scripts       Constraintlayout         • M officiale Scripts       Constraintlayout         • M officiale Scripts       Constraintlayout         • M officiale Scripts       Constraintlayout         • M officiale Scripts       Constraintlayout         • M officiale Scripts       Constraintlayout         • M officiale Scripts       Constraintlayout         • M official Scripts       Constraintlayout         • M official Scripts       • Constraintlayout         • M official Scripts       • Constraintlayout         • M official Scripts       • Constraintlayout         • M official Scripts       • Constraintlayout         • M official Scripts       • Constraintlayout         • M official Scripts       • Constraintlayout     <                                                                                                    | <ul> <li>Res</li> </ul> |                                                                                                   | Helpers                               | ToggleButt                   |                     |            |                |                    |     |              |              |           |                       | vice N |
| Button Survive       Lagacy       Lagacy       Refation                                                                                                    | Ĥ                       | ✓ ■ values                                                                                        | Google                                | FloatingActi                 | Name                |            |                |                    |     |              | viev         |           |                       | Aanag  |
| * Stringsmit     * Brotheness coll     * themess coll     * themess coll     * themess coll     * Component Tree     * ConstraintLayout     * ConstraintLayout     * translationX     * translationX     * translationX     * translationX     * translationX     * translationX     * translationX     * translationX     * translationX     * translationX     * translationX <td></td> <td>🖕 colors.xml</td> <td>Legacy</td> <td></td> <td></td> <td></td> <td></td> <td></td> <td></td> <td></td> <td></td> <td></td> <td></td> <td>Jer</td>                                                                                                    |                         | 🖕 colors.xml                                                                                      | Legacy                                |                              |                     |            |                |                    |     |              |              |           |                       | Jer    |
| Image: stand in the measure (ingent)         Image: stand ingent)         Image: stand ingent                                                                                                    |                         | <ul> <li>Strings.xmi</li> <li>In themes (2)</li> </ul>                                            |                                       |                              |                     |            |                |                    |     |              |              |           |                       |        |
| Retation<br>* * * * * * * * * * * * * * * * * * *                                                                                                     |                         | 📇 themes.xml                                                                                      |                                       |                              |                     |            |                |                    |     |              |              |           |                       |        |
| > Image: Stripts       Component Tree       Image: Stripts         > Constraint Jayout       Image: Stripts       Image: Stripts         Image: Stripts       Image: Stripts       Image: Stripts         Image: Stripts       Image: Stripts </td <td></td> <td>da themes.xml (night)</td> <td></td> <td></td> <td></td> <td></td> <td></td> <td></td> <td></td> <td>Rotation</td> <td></td> <td></td> <td></td> <td></td>                                                                                                    |                         | da themes.xml (night)                                                                             |                                       |                              |                     |            |                |                    |     | Rotation     |              |           |                       |        |
| Im Laboration part       Component Tree       Image: Component Tree         Image: Component Tree       Image: Component Tree       Image: Component Tree         Image: Component Tree       Image: Component Tree       Image: Component Tree         Image: Component Tree       Image: Component Tree       Image: Component Tree         Image: Component Tree       Image: Component Tree       Image: Component Tree         Image: Component Tree       Image: Component Tree       Image: Component Tree         Image: Component Tree       Image: Component Tree       Image: Component Tree         Image: Component Tree       Image: Component Tree       Image: Component Tree         Image: Component Tree       Image: Component Tree       Image: Component Tree         Image: Component Tree       Image: Component Tree       Image: Component Tree         Image: Component Tree       Image: Component Tree       Image: Component Tree         Image: Component Tree       Image: Component Tree       Image: Component Tree         Image: Component Tree       Image: Component Tree       Image: Component Tree         Image: Component Tree       Image: Component Tree       Image: Component Tree         Image: Component Tree       Image: Component Tree       Image: Component Tree         Image: Commone Tree       Image: Component Tree       Im                                                                                                    |                         | > Gradle Scripts                                                                                  |                                       |                              |                     |            |                |                    |     |              |              |           |                       |        |
| Selection          • ConstraintLayout         • ConstraintLayout         • Constray         • ConstraintLayout         • Constray                                                      |                         |                                                                                                   | Component Tree                        | <b>\$</b> -                  |                     |            |                |                    |     |              | `            |           |                       |        |
| Suburdon "Button" <ul> <li>button "Button"</li> <li>button "Button"</li> <li>button "Button"</li> <li>control</li> <li>control</li> <li>contro</li> <licontrol< li=""> <li>contro</li></licontrol<></ul>                                                                                                    |                         |                                                                                                   | Ab editTextText                       | ut<br>Person 🔒               |                     |            |                |                    |     |              |              |           |                       |        |
| Suburg to translation?                                                                                                    |                         |                                                                                                   | button "Butt                          | ton"                         |                     |            |                |                    |     | rotation     |              |           |                       |        |
| superverter for the form of the form of t |                         |                                                                                                   |                                       |                              |                     |            |                |                    |     | rotationX    |              |           |                       |        |
| sequence of the sequence of the sequence of t |                         |                                                                                                   |                                       |                              |                     |            |                |                    |     | scaleX       |              |           |                       |        |
| server running 'app': No target device found. (56 minutes ago)                                                                                                    |                         |                                                                                                   |                                       |                              |                     |            |                |                    |     | scaleY       |              |           |                       |        |
| stugier of the studie of the studie of the  |                         |                                                                                                   |                                       |                              |                     |            |                |                    |     | translationX |              |           |                       | ļ      |
| Stretce Virge       +       +       +       +       +       +       +       +       +       +       +       +       +       +       +       +       +       +       +       +       +       +       +       +       +       +       +       +       +       +       +       +       +       +       +       +       +       +       +       +       +       +       +       +       +       +       +       +       +       +       +       +       +       +       +       +       +       +       +       +       +       +       +       +       +       +       +       +       +       +       +       +       +       +       +       +       +       +       +       +       +       +       +       +       +       +       +       +       +       +       +       +       +       +       +       +       +       +       +       +       +       +       +       +       +       +       +       +       +       +       +       +       +       +       +       +       +                                                                                                    |                         |                                                                                                   |                                       |                              |                     |            |                |                    |     | translationY |              |           |                       |        |
| Stepping       alpha       alpha       alpha         alpha       Common Attributes       inputType       inputType       inputType         int       int       int       int       int         int       int       int       int       int         int       int       int       int       int       int         int       int       int       int       int       int       int         int       int       int       int       int       int       int       int         int       int       int       int       int       int       int       int       int       int       int         int       int                                                                                                    | ► Fav                   |                                                                                                   |                                       |                              |                     | /          |                |                    | +   | translationZ |              |           |                       | File E |
| Step       In Common Attributes         inputType       Init         inputType       Init         inputType                                                                                                    | ×                       |                                                                                                   |                                       |                              |                     |            |                |                    |     | alpha        |              |           |                       |        |
| ImputType       ImputType         hint       ImputType         hint       ImputType         ImputType       ImputType         hint       ImputType         ImputType       ImputType         hint       ImputType         ImputType       ImputType         ImputType       ImputTyp                                                                                                    |                         |                                                                                                   |                                       |                              |                     |            |                |                    | 1:1 | ∽ Common A   | ttributes    |           |                       |        |
| hint<br>Version Control ≔ TODO ● Problems ■ Terminal ■ Logcat ∩ Profiler ★ App Inspection<br>Error running 'app': No target device found. (56 minutes ago)                                                                                                    | d Var                   |                                                                                                   |                                       |                              |                     |            |                |                    |     | inputType    | P            |           |                       | L<br>D |
| P Version Control         I TODO         Problems         I Terminal         I Logcat         App Inspection         C Event Log         C Event Log         C         Event Log         C         Event Log         Event Log         Event Log                                            | f Buil                  |                                                                                                   |                                       |                              |                     |            |                |                    |     |              |              |           |                       |        |
| 🕼 Version Control 🗮 TODO 🕫 Problems 🔽 Terminal 🕿 Logcat 🍙 Profiler 🔮 App Inspection 💭 Event Log 🗟 Layout Inspector LF UTF-8 4 spaces 🖽 🎴                                                                                                    |                         |                                                                                                   |                                       |                              |                     |            |                |                    |     |              |              |           |                       |        |
|                                                                                                    |                         | 🗜 Version Control 🗮 TODO 🏮 Problems 🔽 Terminal                                                    | E Logcat 🧥 Pro                        | ofiler 🚦 App Inspec          |                     |            |                |                    |     | (            | Event Log    |           | it Inspector          | 4      |
|                                                                                                    |                         | the ranning app. No target device round. (50 minutes ago)                                         |                                       |                              |                     |            |                |                    |     |              |              | - o sp    |                       |        |

## Set Button & PlainText Margin

- Select the button and open the **Attributes** window
- Set right and Top margin to 16
- Select PlainText and set left and Top margin to 16

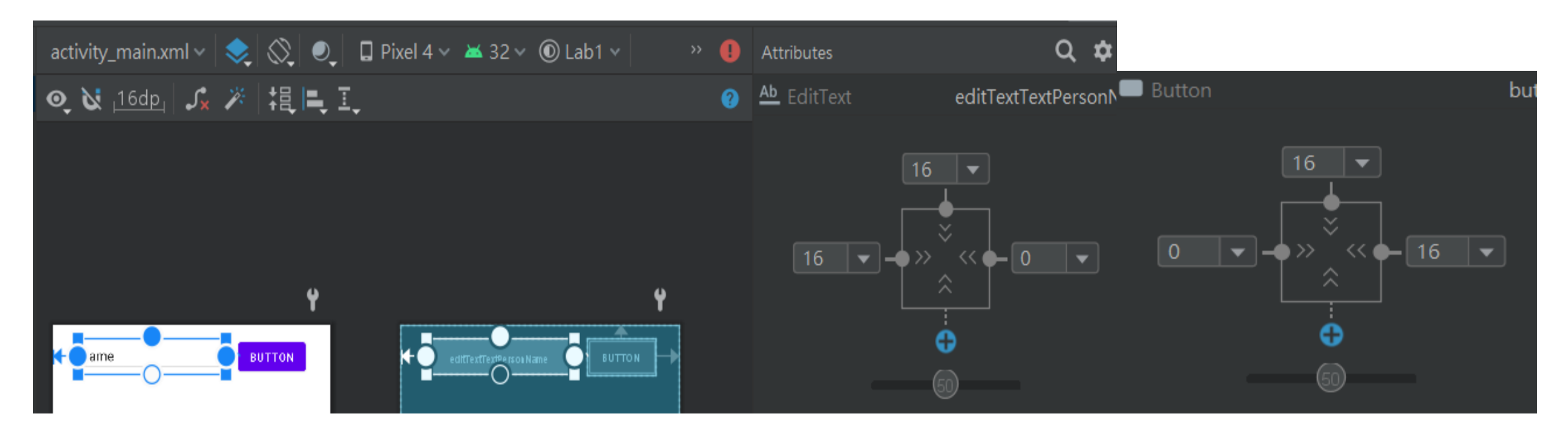

## Start Another Activity

- Open MainActivity.java and add "sendMessage()"
- Auto fix error (Alt + Enter)
- Ex: "Import classs"

public void sendMessage(View\_view)

public class MainActivity extends AppCompatActivity {
 @Override
 protected void onCreate(Bundle savedInstanceState) {
 super.onCreate(savedInstanceState);
 setContentView(R.layout.activity\_main);
 }
}

/\*\* Called when the user taps the Send button \*/
public void sendMessage(View view) {
 // Do something in response to button

```
activity_mainxml ×  stringsxml ×  Translations Editor ×  MainActivityjava ×
package com.lab1.helloworld;
import androidx.appcompat.app.AppCompatActivity;
import android.os.Bundle;
public class MainActivity extends AppCompatActivity {
    public static final String EXTRA_MESSAGE = "com.lab1.helloworld.MESSAGE";
    @Override
    protected void onCreate(Bundle savedInstanceState) {
        super.onCreate(savedInstanceState);
        setContentView(R.layout.activity_main);
    }
    /*** Called when the user taps the Send button */
    public void sendMessage(View view) {
        Intent intent = new In
        Cannot resolve symbol 'View' :
        EditText editText = (E
        String message = editT Import class Alt+Shift+Enter More actions... Alt+Enter
        intent.putExtra(EXTRA_MESSAGE, message);
        startActivity(intent);
    }
}
```

## Assign sendMessage() to Button onClick

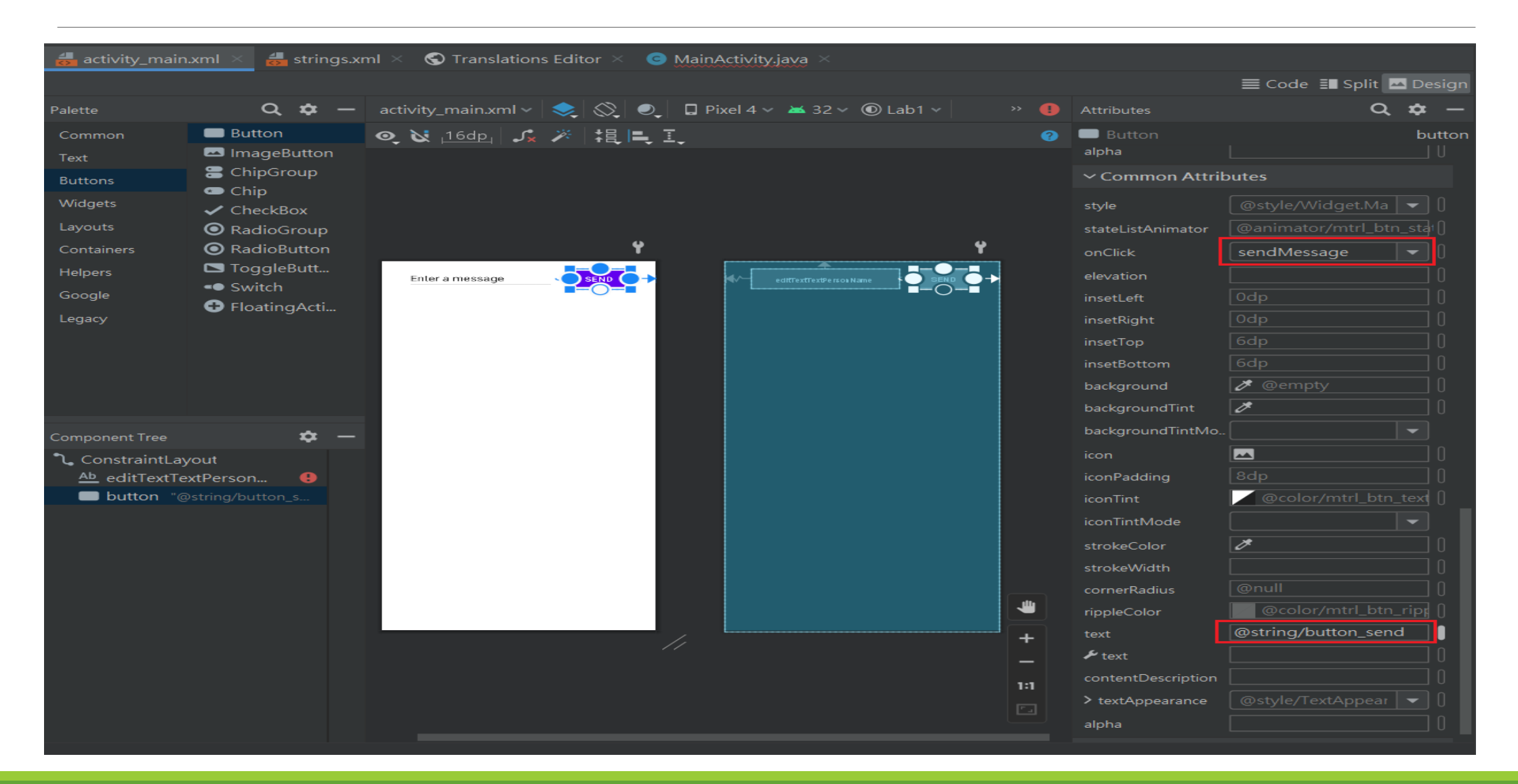

## Build an Intent

```
public class MainActivity extends AppCompatActivity {
  // EXTRA_MESSAGE is just a Key, and you can pick any string (ex: "ABC")
  public static final String EXTRA_MESSAGE = "com.lab1.helloworld.MESSAGE";
  @Override
  protected void onCreate(Bundle savedInstanceState) {
    super.onCreate(savedInstanceState);
    setContentView(R.layout.activity_main);
  /** Called when the user taps the Send button */
  public void sendMessage(View view) {
     Intent intent = new Intent(this, DisplayMessageActivity.class);
```

// R.id.editTextTextPersonName is set in activity\_main.xml > PlainText > attributes > id EditText editText = findViewById(R.id.editTextTextPersonName); String message = editText.getText().toString(); intent.putExtra(EXTRA\_MESSAGE, message); startActivity(intent);

## Explain code in SendMessage()

- The Intent constructor takes two parameters:
  - A Context as its first parameter (this is used because the Activity class is a subclass of Context)
  - The Class of the app component to which the system should deliver the Intent
- The putExtra() method adds the EditText's value to the intent. An Intent can carry data types as key-value pairs called extras.
- Your key is a public constant EXTRA\_MESSAGE because the next activity uses the key to retrieve the text value
- Define keys for intent extras using your app's package name as a prefix to make unique keys
- The startActivity() method starts an instance of the DisplayMessageActivity specified by the Intent

## Create DisplayMessageActivity

- In the Project window, right-click the app folder and select New > Activity > Empty Activity.
- In the Configure Activity window, enter "DisplayMessageActivity" for Activity Name and click Finish (leave all other properties set to the defaults).

| ndroid Activity              |  |
|------------------------------|--|
|                              |  |
| Empty Activity               |  |
| Creates a new empty activity |  |
| Activity Name                |  |
| DisplayMessageActivity       |  |
| 🗹 Generate a Layout File     |  |
| Layout Name                  |  |
| activity_display_message     |  |
| Launcher Activity            |  |
| Package name                 |  |
| com.lab1.helloworld          |  |
| Source Language              |  |
| Java                         |  |
| Target Source Set            |  |
|                              |  |
|                              |  |
|                              |  |

## Add a TextView to DisplayMessageActivity

- Open the file app > res > layout > activity\_display\_message.xml
- In the Palette window, click Text and then drag a TextView into the layout
- Create one more constraint from the top of the text view to the top of the layout, so it appears as shown in figure below

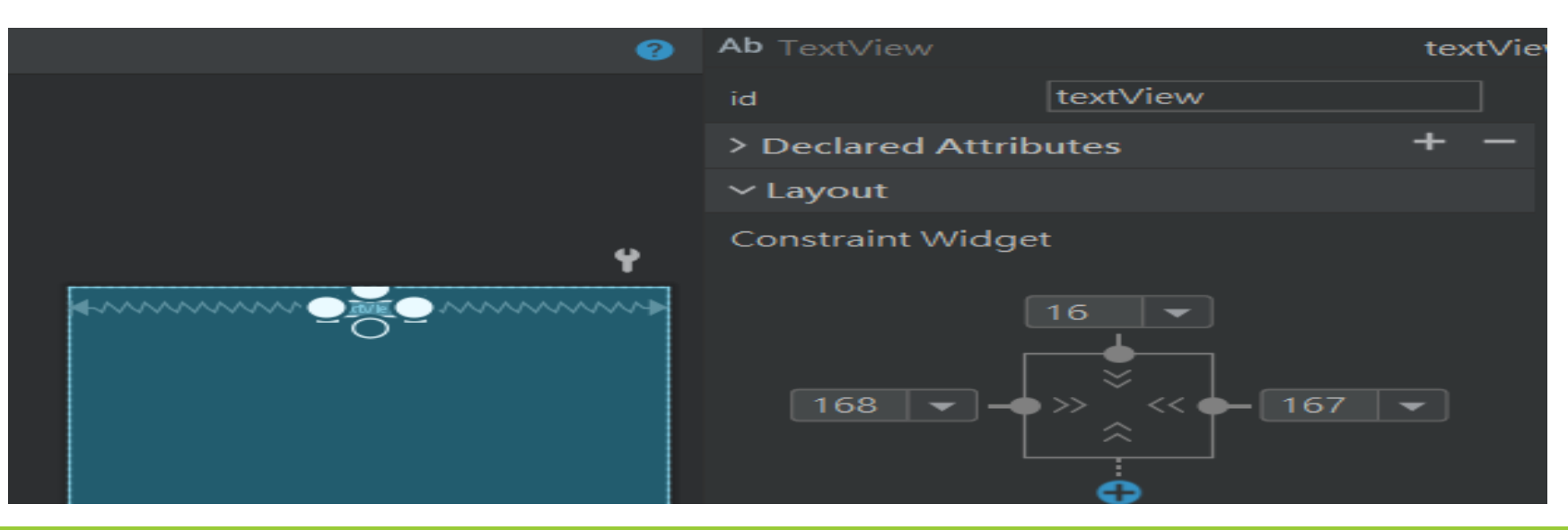

## Display the Message

Add the following code in "DisplayMessageActivity.java"

@Override
protected void onCreate(Bundle savedInstanceState) {
 super.onCreate(savedInstanceState);
 setContentView(R.layout.activity\_display\_message);
 // Get the Intent that started this activity and extract the string
 Intent intent = getIntent();
 String message = intent.getStringExtra(MainActivity.EXTRA\_MESSAGE);
 // Capture the layout's TextView and set the string as its text
 TextView textView = findViewById(R.id.textView);
 textView.setText(message);

## Add Navigation

- Open the file at app > manifests > AndroidManifest.xml
- Locate the <activity> tag for DisplayMessageActivity, and replace it with the following

<activity android:name=".DisplayMessageActivity" android:parentActivityName=".MainActivity"> </activity>

## Final Result

- Click Run
- Send "Hello World!" message in your APP!
- Show your result to TA

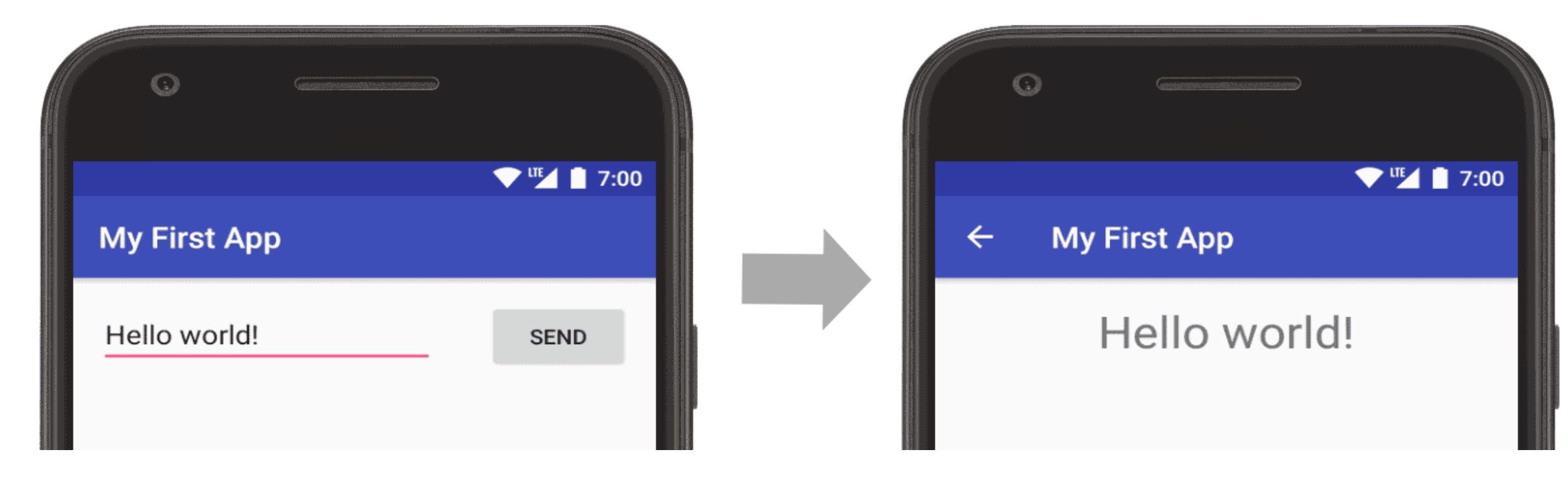